# The procedure of selecting course

1. Log in to the campus information system(<u>https://ecsa.ntcu.edu.tw/</u>)

| 國立臺中教 | 救育大學     |                           |        |
|-------|----------|---------------------------|--------|
|       | 使用者登入 US | ER LOGIN                  |        |
| 1     | 身分別      | 學生 ~                      |        |
|       | 帳 號      | Student ID                | Gto Ca |
|       | 密碼       | Password                  | MAR    |
|       | 驗證碼      | 57422 读一張<br>32秒後驗證碼將重新產生 |        |
|       |          | 登入                        |        |
|       | ~ 休田縣 田市 | 忘記密碼                      | 注音車頂   |

### 2. Click the "Enter the student information system"

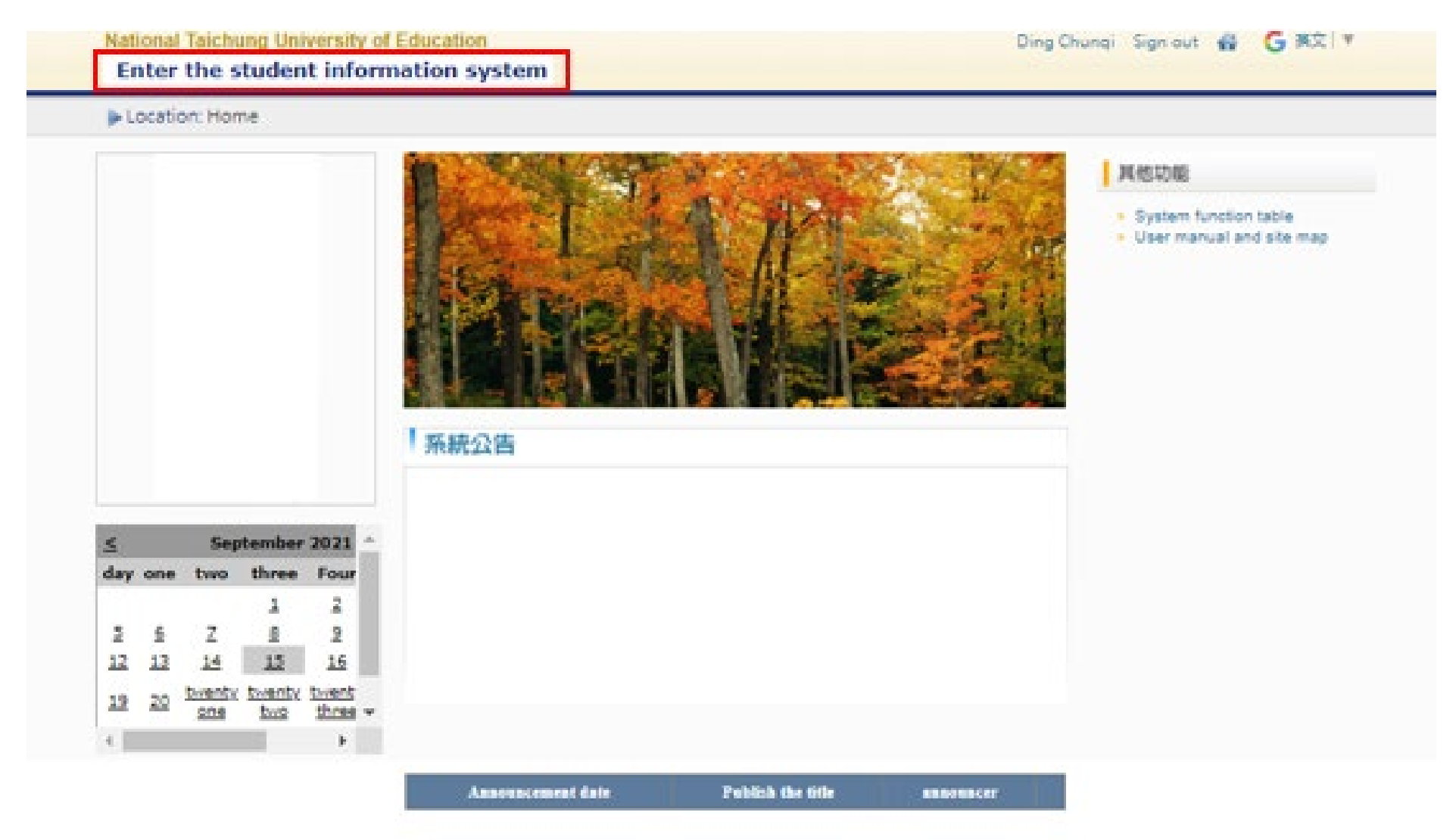

## 3. subject system $\rightarrow$ Click the <u>"Enter the course selection system (English version)"</u>

| Current position: Enter the student                                                                                                    | information system                                                                                                    |                                                                                                    |                                                                                                    |  |  |
|----------------------------------------------------------------------------------------------------|----------------------------------------------------------------------------------------------------|----------------------------------------------------------------------------------------------------|----------------------------------------------------------------------------------------------------|--|--|
| Assic Information<br>Basic personal information<br>Student password change<br>Payment slip download<br>Tuition and fees announcement<br>Maintenance of rental data<br>Traffic accident report<br>Motorcycle survey and bicycle<br>application<br>Announcement Information<br>Warning record<br>Questionnaire list | Application for Student Status<br>Dual major application for minor<br>department/abandonment<br>Application for Tuition and<br>Miscellaneous Fee Reduction<br>Apply for extension of study<br>period<br>Transfer application<br>Essay oral test application<br>Application for suspension<br>Return to school application<br>Withdrawal application | General application<br>Military service online application<br>Dormitory online application<br>Online application<br>Online application<br>Online application for dormitory<br>repairs<br>Access control online application<br>List of Waisu (Su Committee)<br>School Ioan application<br>Application for exemption from<br>disadvantaged bursaries<br>Application for scholarships and<br>bursaries inside and outside the<br>school<br>Check the record of application<br>for scholarships and bursaries<br>Venue class schedule query | subject system<br>Enter the course selection system<br>Enter the course selection system<br>(English version)<br>Enquiry of registration number for<br>course selection in the first stage<br>Query the result of the first stage<br>registration course selection<br>Manually add or cancel online<br>application<br>Mid-term suspension online<br>application<br>Inquiry of approved records of<br>mid-term suspension<br>Whether or not the subject<br>setting of a master's<br>course/master's doctoral course<br>should be credits for graduation |  |  |
| Result inquiry<br>Semester results query<br>Inquiry of past results (new)<br>Critical score warning<br>Application for score credit<br>Application for pre-training                                                                                                    | Timetable query<br>My class schedule<br>Class schedule query<br>Teacher's schedule query<br>Classroom schedule query<br>School-wide course information                                                                                                    | Leave, absence, rewards and<br>punishments<br>Online leave (text)<br>Personal leave absence record<br>Personal reward and punishment<br>record                                                                                                    | query<br>OfficeHour<br>OfficeHour application<br>OfficeHour records                                                                                                    |  |  |

#### 4. Check the Course Code and Click "Add " to choose the course and it will show on the schedule

15 No session

| Cou         | Course registration academic year/semester: 110 - 1加退選時間(即時選課)2021-09-23 18:30:00 ~ 2021-09-29 23:59:00 Language Language Language |                     |                       |                    |                   |                            |                    |                   |                | ✓ Exit cor       | irse registr | ation system |                        |        |                  |                |                                           |                  |          |         |
|-------------|----------------------------------------------------------------------------------------------------|---------------------|-----------------------|--------------------|-------------------|----------------------------|--------------------|-------------------|----------------|------------------|--------------|--------------|------------------------|--------|------------------|----------------|-------------------------------------------|------------------|----------|---------|
| C           | Student'                                                                                                    | s basic i           | nformati              | ion                |                   |                            |                    | - Notes (more)    | )              |                  |              |              |                        |        |                  |                |                                           |                  |          |         |
| 文倉<br>BBN   | ∥系事業約<br>√109114                                                                                                    | ፼營管理<br>↓ 丁純祷       | 碩士班二<br>ŧ             | 二年級日               | 甲班                |                            |                    |                   |                |                  |              |              |                        |        |                  |                |                                           |                  |          |         |
| C           | Course r                                                                                                    | egistrati           | ion basic             | inform             | ation             | )                          |                    | - Class/departmen | nt course list | 事經二甲             |              | ✓ Course li  | st currently displayed | : 事經二甲 |                  |                |                                           | Registration cou | rse list | Inquire |
|             | C                                                                                                    | redit up<br>Total ( | oper and<br>credits-( | d lower<br>Credits | r limits<br>taken | 12.0-0<br>10.0-:<br>Reform | 0.0<br>10.0<br>ing |                   |                | Elective<br>type | Group        | Course code  | Course title           | Credit | s Session number | Course teacher | Enrollmen<br>number<br>Enrollmen<br>limit | t<br>Notes       |          |         |
|             | Schedule                                                                                                    |                     |                       |                    |                   |                            |                    |                   | Add            | 選                |              | BBM20090     | 國際行銷管理                 | 3.0    | -(6,7,8)#R407a   | 楊宜興            | 5/30                                      | 研一、研二合開          |          |         |
| M           | latch cou                                                                                                    | rses A              | dd cours              | e                  |                   |                            |                    |                   | Add            | 選                |              | BBM20500     | 計量資料分析                 | 3.0    | 四(2,3,4)#R501    | 林欣怡            | 12/30                                     | 研一、研二合開          |          |         |
|             | MON                                                                                                    | I TUE               | WED                   | THU                | FRI               | SAT                        | SUN                |                   | Add            | 選                |              | BBM20120     | 服務品質管理                 | 3.0    | 四(6,7,8)#R406a   | 丘周剛            | 13/30                                     | 研一、研二合開          |          |         |
| 2           | 2                                                                                                    |                     |                       | 1                  | 1                 |                            |                    |                   | Add            | 選                |              | BBM20420     | 財務管理                   | 3.0    | 五(2,3,4)#R407a   | 楊宜興            | 6/30                                      | 研一、研二合開          |          |         |
| 3<br>4<br>5 | }<br>                                                                                                    |                     |                       | 1                  |                   |                            |                    |                   | Add            | 必                |              | BBM00051     | 獨立研究                   | 1.0    | 五(1)#R406a       | 丘周剛            | 4/30                                      | 限應屆事經碩三研<br>究生修課 |          |         |
| 6<br>7      | 5 1<br>7 1                                                                                                    |                     |                       | 1<br>1             |                   |                            |                    |                   | Add            | 必                |              | BBM00052     | 獨立研究                   | 1.0    | 四(1)#R407a       | 楊宜興            | 1/30                                      | 限事經碩三研究生<br>修課   |          |         |
| 8<br>9      | 8 1<br>)<br>0                                                                                                    |                     |                       | 1                  |                   |                            |                    |                   | Add            | 必                |              | BBM00051     | 獨立研究                   | 1.0    | 五(1)#R407a       | 楊宜興            | 5/30                                      | 限應屆事經碩三研<br>究生修課 |          |         |
| 1           | 1                                                                                                    |                     |                       |                    |                   |                            |                    |                   | Add            | 必                |              | BBM00051     | 獨立研究                   | 1.0    | 五(1)#R406b       | 林欣怡            | 5/30                                      | 限應屆事經碩三研<br>究生修課 |          |         |
| 1           | 3<br>4                                                                                                    |                     |                       |                    |                   |                            |                    |                   |                |                  |              |              |                        |        |                  |                |                                           |                  |          |         |

## 5. If the course isn't from your class, you can choose the <u>"inquire"</u>

| course registration academic year/semester . 110 1    | 川山区(2010)(2021-05-25-10.50.00 - 2021-05 | 20 20:00:00                              | zungut                            |                                  |
|-------------------------------------------------------|-----------------------------------------|------------------------------------------|-----------------------------------|----------------------------------|
| - Student's basic information                         | - Notes (more)                          |                                          |                                   |                                  |
| 文創系事業經營管理碩士班二年級甲班                                     |                                         |                                          |                                   |                                  |
| BBM109114 丁純祺                                         |                                         |                                          |                                   |                                  |
| - Course registration basic information               | - Class/department course list  事經二甲    | ✔ Course list currently displayed : 事經二日 | ₽                                 | Registration course list Inquire |
| Credit upper and lower limits 12.0-0.0                |                                         |                                          |                                   | Enrollment                       |
| Total credits-Credits taken 10.0-10.0                 | Elective<br>type                        | Course code Course title Credi           | its Session number Course teacher | number<br>Enrollment<br>limit    |
| Schodula                                              | Add 選                                   | BBM20090 國際行銷管理 3.0                      | (6,7,8)#R407a 楊宜興                 | 5/30 研一、研二合開                     |
| Match courses Add course                              | Add 選                                   | BBM20500 計量資料分析 3.0                      | 四(2,3,4)#R501 林欣怡                 | 12/30 研一、研二合開                    |
| MON TUE WED THU FRI SAT SUN                           | Add 選                                   | BBM20120 服務品質管理 3.0                      | 四(6,7,8)#R406a 丘周剛                | 13/30 研一、研二合開                    |
|                                                       | Add 選                                   | BBM20420 財務管理 3.0                        | 五(2,3,4)#R407a 楊宜興                | 6/30 研一、研二合開                     |
| 3         1           4         1           5         | Add 🔬                                   | BBM00051 獨立研究 1.0                        | 五(1)#R406a 丘周剛                    | 4/30  限應屆事經碩二研<br>究生修課           |
| 6         1         1           7         1         1 | Add 🔬                                   | BBM00052 獨立研究 1.0                        | 四(1)#R407a 楊宜興                    | 限事經碩三研究生<br>1/30  修課             |
| 8 1 1<br>9 10                                         | Add 🔬                                   | BBM00051 獨立研究 1.0                        | 五(1)#R407a 楊宜興                    | 5/30  限應屆事經碩二研<br>究生修課           |
| 11<br>12                                              | Add 🖄                                   | BBM00051 獨立研究 1.0                        | 五(1)#R406b 林欣怡                    | 5/30  限應屆事經碩二研<br>究生修課           |
| 13<br>14<br>15                                        |                                         |                                          |                                   |                                  |

Course registration academic year/semester: 110 - 1----加退選時間(即時選課)2021-09-23 18:30:00 ~ 2021-09-29 23:59:00

No session

Language English 

Exit course registration systemeters

#### 6. Enter the <u>"course code"</u> and click the <u>"inquire"</u>. Then, follow the step 5.

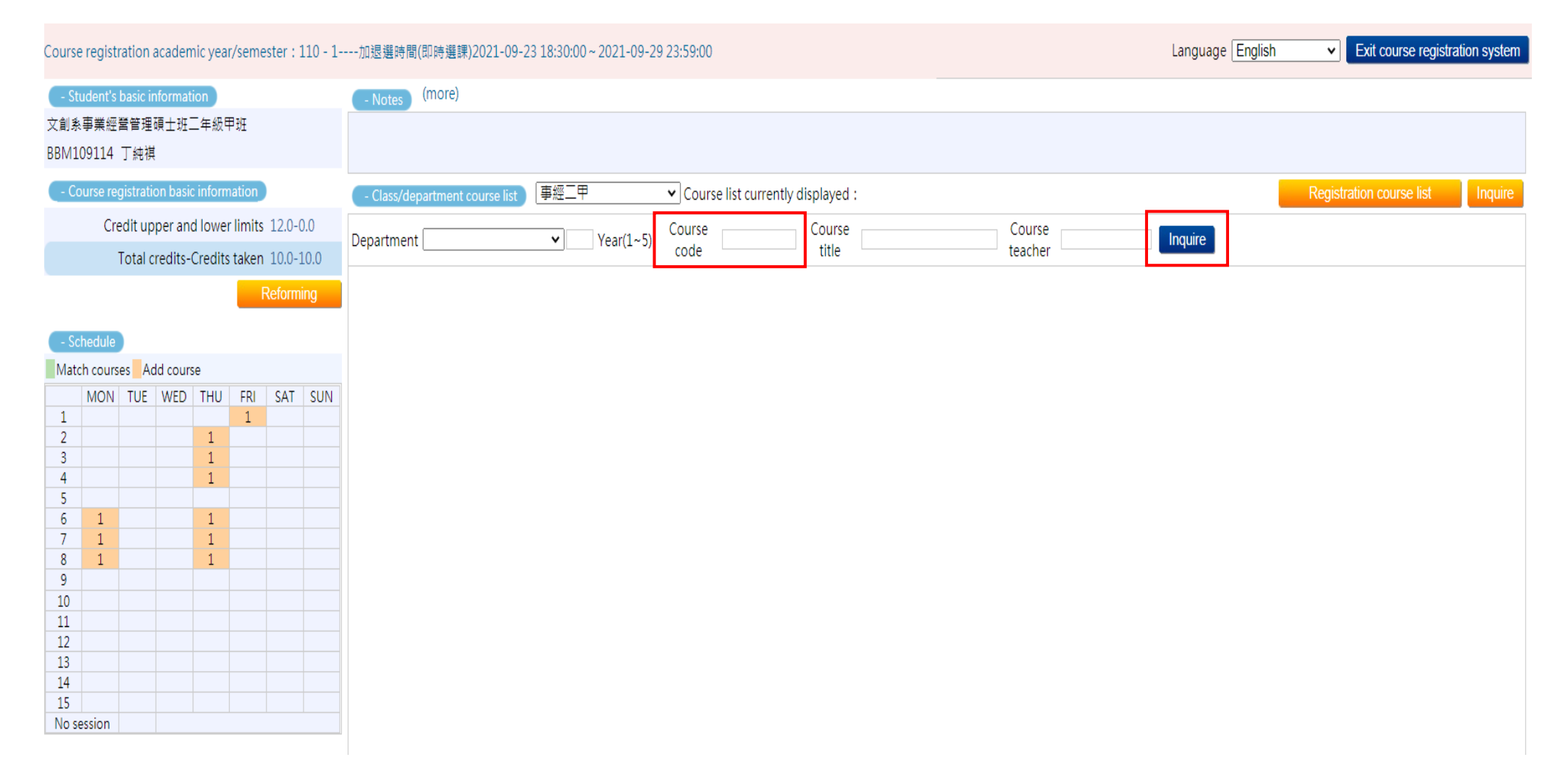

#### 7. If you want to remove the course, click the course on the schedule to drop the course

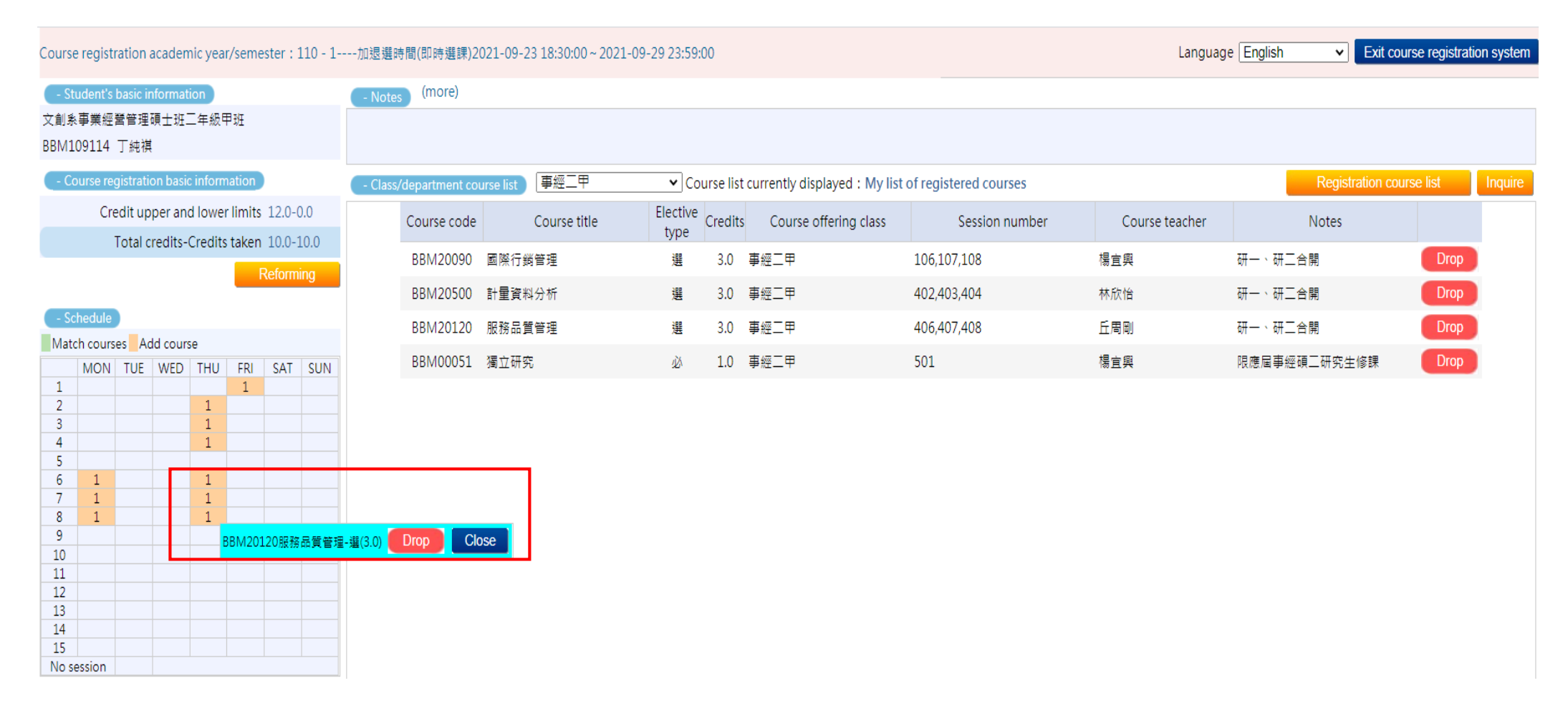